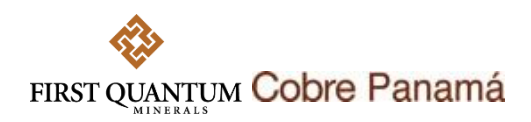

## GUÍA RÁPIDA PARA PARTICIPAR EN EVENTOS A TRAVÉS DE SAP ARIBA EN COBRE PANAMÁ

## Paso a paso

 Un proveedor que sea invitado a un evento de abastecimiento (licitación (RFP), solicitud de información (RFI) o subasta inversa), recibirá un email como el mostrado abajo con la invitación. Para acceder al evento haga clic en el enlace como se muestra en la imagen abajo.

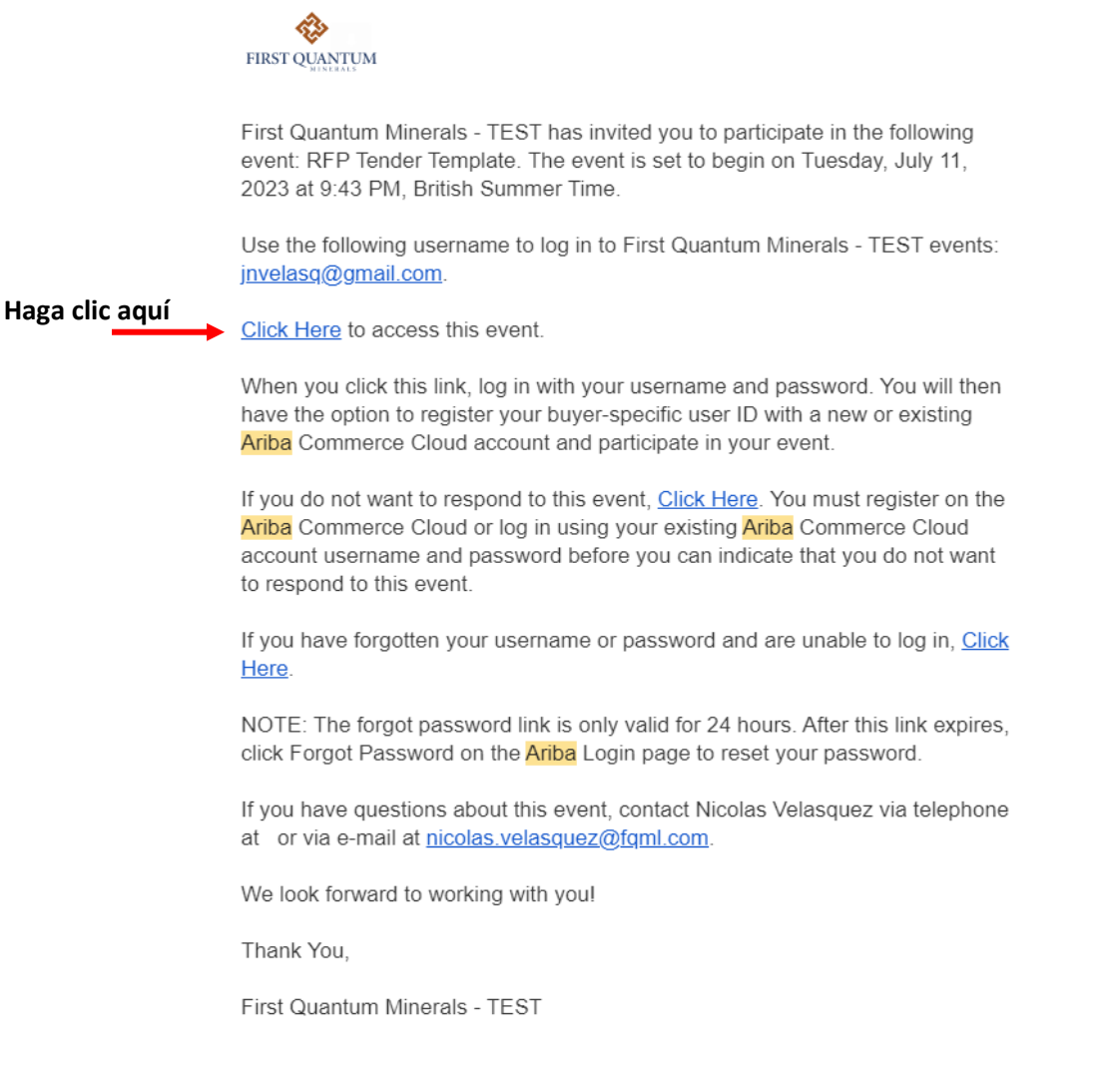

You are receiving this email because your customer, First Quantum Minerals - TEST, has identified you as the appropriate contact for this correspondence. If you are not the correct contact, please contact First Quantum

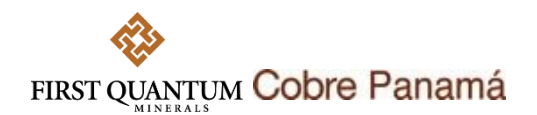

Alternativamente, acceda a su cuenta a través del siguiente enlace Ariba Sourcing.

2. Una vez haya accedido puede verificar a qué eventos se encuentra invitado. Acceda al evento haciendo clic sobre el Nombre o Título del evento.

| Ariba Proposals and Questionna | ires - Standard Account                 | Get enterprise acc                                | COUNT TEST MODE                                                   |                                          |                                 | ₽ ? ?            |  |
|--------------------------------|-----------------------------------------|---------------------------------------------------|-------------------------------------------------------------------|------------------------------------------|---------------------------------|------------------|--|
| FIRST QUANTUM MINERALS - TEST  |                                         |                                                   |                                                                   |                                          |                                 |                  |  |
| There are no matched postings. | Welcome to the A<br>Ariba, Inc. adminis | riba Spend Manageme<br>sters this site in an effo | nt site. This site assists in in<br>rt to ensure market integrity | dentifying world class suppliers who are | e market leaders in quality, se | rvice, and cost. |  |
|                                | Home                                    |                                                   |                                                                   |                                          |                                 |                  |  |
|                                | Events                                  |                                                   |                                                                   |                                          |                                 |                  |  |
|                                | Title                                   |                                                   | ID                                                                | End Time ↓                               | Event Type                      | Participated     |  |
|                                | ▼ Status: Open (1                       | ) Haga                                            | clic aquí                                                         |                                          |                                 |                  |  |
|                                | RFP Tender Template                     | <b>—</b>                                          | Doc1489955661                                                     | 7/14/2023 3:43 PM                        | RFP                             | No               |  |
|                                | Risk Assessment                         | S                                                 |                                                                   |                                          |                                 |                  |  |
|                                | Title                                   | ID                                                | End Time ↓                                                        | Ev                                       | vent Type                       |                  |  |
|                                |                                         |                                                   |                                                                   | No items                                 |                                 |                  |  |
|                                | Registration Que                        | stionnaires                                       |                                                                   |                                          |                                 |                  |  |
|                                | Title                                   | ID                                                | End Time ↓                                                        |                                          | Status                          |                  |  |
|                                |                                         |                                                   |                                                                   | No items                                 |                                 |                  |  |

3. Antes de poder ver el contenido del evento debe revisar y aceptar los prerrequisitos para poder continuar.

| Ariba Sourcir                                                         | ng                                                                                                    |                                                                                                    | Comp                                                            | any Settings ▼ Pepito Perez ▼ Feedback Help ▼                  |
|-----------------------------------------------------------------------|----------------------------------------------------------------------------------------------------|----------------------------------------------------------------------------------------------------|-----------------------------------------------------------------|----------------------------------------------------------------|
| < Go back to First Quantum Mineral                                    | Is - TEST Dashboard                                                                                                    |                                                                                                    |                                                                 | Desktop File Sync                                              |
| Event Details                                                         | 🔄 Doc1489955661 - RFP Tender Template                                                                                                    |                                                                                                    |                                                                 | D Time remaining 2 days 23:58:01                               |
| Event Messages<br>Download Tutorials                                  | Review and respond to the prerequisites. Prerequisite questions must be a responses before you can continue with the event. If you decline the terms <b>Haga clic acují</b> | nswered before you can view event content or participate in the<br>of the prerequisites, you cannot view the event content or parti | e event. Some prerequisites may requi<br>icipate in this event. | ire the owner of the event to review and accept your           |
| ▼ Checklist                                                           | Review F                                                                                                    | rerequisites Decline to Respond                                                                                                    | Print Event Information                                         |                                                                |
| 1. Review Event Details                                               | Event Overview and Timing Rules                                                                                                    |                                                                                                    |                                                                 |                                                                |
| 2. Review and Accept<br>Prerequisites                                 | Owner: Nicolas Velasquez ()                                                                                                    | Currency: US                                                                                                    | S Dollar                                                        |                                                                |
| 3. Submit Response                                                    | Event Type: RFP                                                                                                    | Commodity: Ct                                                                                                    | hemicals including Bio Chemicals and                            | d Gas Materials 12                                             |
| of outfine (recoportion                                               |                                                                                                    | Regions: PA                                                                                                    | AN Panama                                                       |                                                                |
|                                                                       |                                                                                                    | Contract Months: 24                                                                                                    | 4                                                               |                                                                |
|                                                                       |                                                                                                    | Anticipated Contract Effective Date: 05                                                                                             | 5/30/2023 ()                                                    |                                                                |
|                                                                       | Publish time: 7/11/2023 3:43 PM                                                                                                    |                                                                                                    |                                                                 |                                                                |
|                                                                       | Due date: 7/14/2023 3:43 PM                                                                                                    |                                                                                                    |                                                                 |                                                                |
|                                                                       | Project Owner Actions                                                                                                    |                                                                                                    |                                                                 |                                                                |
| Pepito Perez (invelasq@gmail.<br>© 1996–2019 Ariba, Inc. All rights r | com) last visited 11 Jul 2023 1:44:39 PM. Planasupply Limitadia AN11381404104-7<br>eserved.                                                                                 |                                                                                                    | SAP Busine                                                      | ess Network Privacy Statement Security Disclosure Terms of Use |
| Pepito Perez (jnvelasq@gmail.com) la                                  | st visit 6/29/2023 4-44 PM   First Quantum Minerals - TEST   C68_UIL                                                                                                    |                                                                                                    |                                                                 | © 1996 - 2023 Ariba Inc. All Rights Reserved                   |

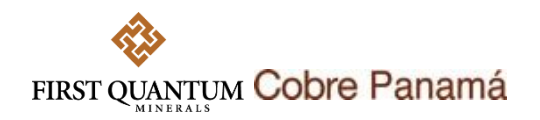

De clic en aceptar términos y luego en

| OK |  |
|----|--|
|    |  |

| Ariba Sourcin                         | ng                                                                                                    |                                                                                          |                                                                     | Help 🔻 Messages                                                   |  |  |  |  |  |
|---------------------------------------|----------------------------------------------------------------------------------------------------|------------------------------------------------------------------------------------------|---------------------------------------------------------------------|-------------------------------------------------------------------|--|--|--|--|--|
| back to First Quantum Minerals        | als - TEST Dashboard                                                                                                    |                                                                                          | Desktop File Sync                                                   |                                                                   |  |  |  |  |  |
| Prerequisites                         | Doc1489955661 - RFP Tender Template                                                                                                    |                                                                                          |                                                                     |                                                                   |  |  |  |  |  |
| Checklist                             | Prerequisites must be completed prior to participation in the event.                                                                                                    |                                                                                          |                                                                     |                                                                   |  |  |  |  |  |
| 1. Review Event Details               |                                                                                                    |                                                                                          |                                                                     |                                                                   |  |  |  |  |  |
| 2. Review and Accept<br>Prerequisites | In consideration of the opportunity to participate in on-line events ('On-Line Events') held and conducted by the company sponsoring this On-Line Event ('Sponsor') on the web site (this 'Site') hosted by Ariba. I following terms and conditions ('Bidder Agreement'):                                                                                                    | nc. ('Site Owner'), your co                                                              | mpany ('Participant'                                                | or 'You') agrees to the                                           |  |  |  |  |  |
| 3. Submit Response                    | 1. Bids. If they are inside to participate in the on-Like Event. Sponsor rearress the right to arrend, modity or withdraw this On-Like Event withdraw consistion of cause. Sponsor reserves the right to accept or one or more Participant at this oblications. For their variables of a black base in create a constact or any expectation by Participant of a black base instanting. Fasther, by submitting form a contract, adjusted to accept a black. The sponsor is near likely for any costs of losses incurred by Participant in the preparation, presentation, prevention, any other aspect of Participant will have no adversement cause. Sponsor may other aspect of Participant will have no adversement cause. Sponsor may other aspect of Participant will ha | ject all or part of your pro<br>ng a bid, you are making a<br>right to claim for compens | posal as well as acc<br>firm offer which Spo<br>ation and/or indemn | epting proposals from<br>onsor may accept to<br>ity in any of the |  |  |  |  |  |
|                                       | 2. Price Quotes. Except to the extent Sponsor allows a non-binding bid, all Bids which Participant submits through the On-Line Events are legally valid quotations without qualification, except for data entry em                                                                                                    | ars.                                                                                     |                                                                     |                                                                   |  |  |  |  |  |
|                                       | 3. Procedures and Rules. Participant further agrees to be bound by the procedures and rules established by the Site and Sporsor.                                                                                                    |                                                                                          |                                                                     |                                                                   |  |  |  |  |  |
|                                       | 4. Confidentiality. Participant shall keep all user names and passwords, the On-Line Event content, other confidential materials provided by the Site and/or Sponsor, and all bids provided by You or another participating organization in confidence and shall not disclose the foregoing to any third party.                                                                                                    |                                                                                          |                                                                     |                                                                   |  |  |  |  |  |
|                                       | 5. Bids through Site only. Participant agrees to submit bids only through the on-line bidding mechanism supplies by the Site and not to submit bids via any other mechanism including, but not limited to, post, courier, fax, E-mail, or only unless specifically requested by Sporsor. The Participant adverse to and accepts that any deviation from this condition may lead to the disputification of its offlex. 6. Ebical Conduct: All parties mill prohibit unablical behavior and are expected to northly the Site Owner by contacting the appropriate project team if they witness practices that are counter-productive to the fair operation of the On-Line Event. If Participant experiences any difficultified during a live On-Line Event, Participant mediately.                                                                                                    |                                                                                          |                                                                     |                                                                   |  |  |  |  |  |
|                                       |                                                                                                    |                                                                                          |                                                                     |                                                                   |  |  |  |  |  |
|                                       | 7. Survival. The terms and conditions of this Bidder Agreement shall survive completion of the On-Line Event.                                                                                                    |                                                                                          |                                                                     |                                                                   |  |  |  |  |  |
|                                       | 8. vi.1 194ug05                                                                                                    |                                                                                          |                                                                     |                                                                   |  |  |  |  |  |
|                                       | I accept the terms of this agreement.                                                                                                    |                                                                                          |                                                                     |                                                                   |  |  |  |  |  |
|                                       | I do not accept the terms of this agreement.                                                                                                    | ,                                                                                        |                                                                     |                                                                   |  |  |  |  |  |
|                                       | Haga Cli                                                                                                    | c aqui                                                                                   | ок                                                                  | Cancel                                                            |  |  |  |  |  |
| Pepito Perez (invelaso)()gmail.c      | Lcom) last vhöted 11 Jul 2023 1.44.39 PM – Paresupply Limitade AVIII81404104-T<br>restructi.                                                                                                    | S&P Business Network                                                                     | Privacy Statement S                                                 | equity Disclosure Terms of D                                      |  |  |  |  |  |
|                                       |                                                                                                    |                                                                                          |                                                                     |                                                                   |  |  |  |  |  |

4. Luego debe seleccionar los lotes o líneas por los que quiere participar. Puede seleccionarlos individualmente o seleccionarlos todos a la vez y confirmar su selección. Si se encuentra habilitada la opción, podrá declinar de la misma forma expresando las razones de no participación.

| Ariba Sourcin                                                           | ng                                                                                                    | Company Settings •                    | Pepito Perez        | Help 🕶       |
|-------------------------------------------------------------------------|----------------------------------------------------------------------------------------------------|---------------------------------------|---------------------|--------------|
| < Go back to First Quantum Minerals                                     | s - TEST Dashboard                                                                                                    | Desktop File Sync                     |                     |              |
| Select Lots                                                             | Doc1489955661 - RFP Tender Template                                                                                                    |                                       |                     | Cancel       |
| ▼ Checklist                                                             | Choose the lots in which you will participate. You can cancel your intention to participate in a lot until you submit a response for that lot; once you submit a response you cannot withdraw it. |                                       |                     |              |
| 1. Review Event Details<br>2. Review and Accept                         | Select Lots/Line Items Select Using Excel                                                                                                    |                                       |                     |              |
| Prerequisites                                                           | Lots Available for Bidding                                                                                                    |                                       |                     |              |
| 3. Select Lots/Line Items                                               | V Name                                                                                                    |                                       |                     |              |
| 4. Submit Response                                                      | ✓ 1.2 Consultant Sr.                                                                                                    |                                       |                     |              |
|                                                                         | Confirm Selected Lots/Line Rems Haga clic aquí                                                                                                    |                                       |                     |              |
|                                                                         |                                                                                                    |                                       |                     |              |
|                                                                         |                                                                                                    |                                       |                     | Cancel       |
| Pepito Perez (invelasq@gmail.c<br>© 1996–2019 Aribe, Inc. All rights re | com) kai visited 11 Jul 2023 1.44.39 PM Parsesspely Limitada AVILIBIA/04104-T<br>reerved. S                                                                                                    | AP Business Network Privacy Statement | Security Disclosure | Terms of Use |

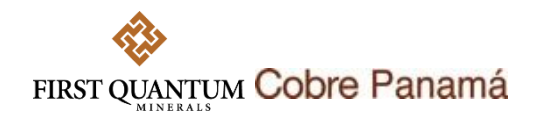

5. En este ejemplo, se ha solicitado adjuntar una Propuesta Técnica y cotizar el precio por un Consultor Sr.

En el caso de la Propuesta Técnica, debe revisar en Referencias Referencias si se ha suministrado un formato que deba descargar o alguna información de relevancia para su propuesta.

Puede seguir los mismos pasos mostrados abajo para cualquier archivo adjunto que le sea solicitado.

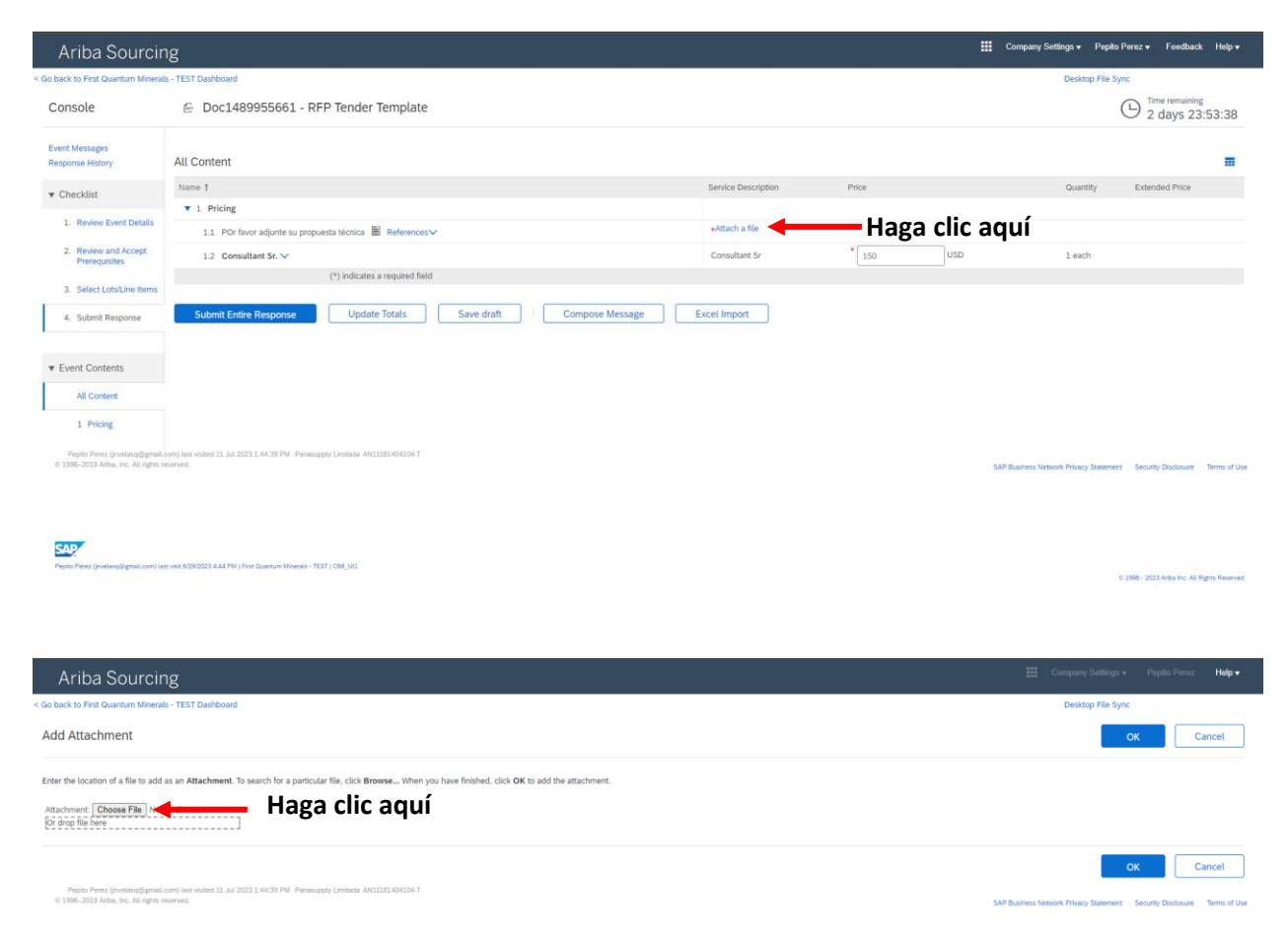

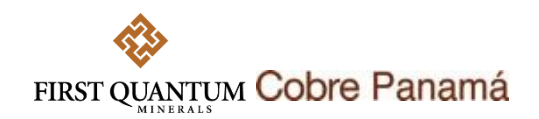

6. Cuando se abra el cuadro, seleccione su archivo y de clic en Abrir.

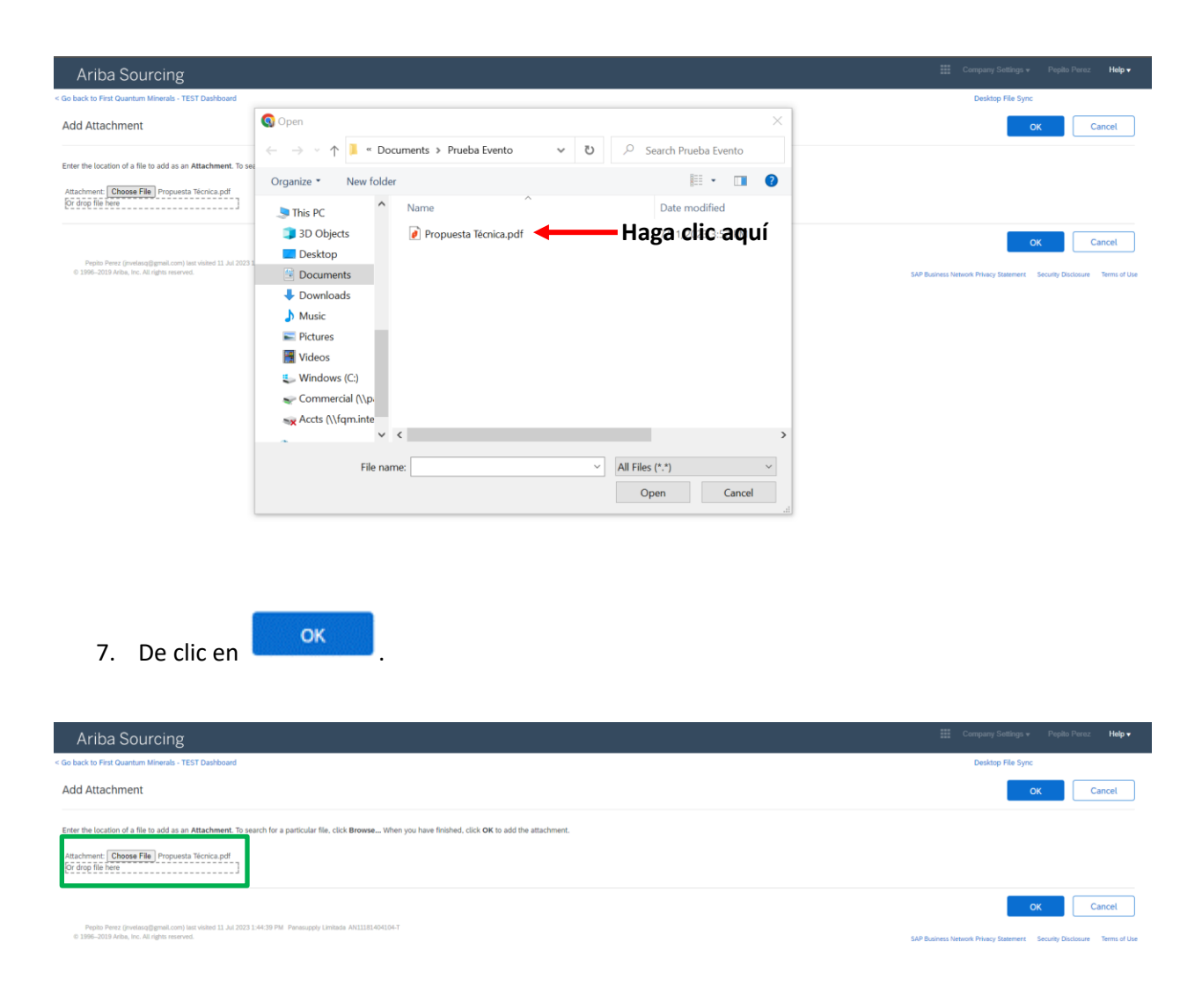

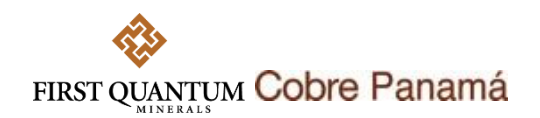

8. El archivo quedará adjunto en el evento. Así mismo puede diligenciar manualmente el precio que le ha sido solicitado.

| Ariba Sourcir                                                         | ng                                                                                   |                            |                              | 🗰 Company Settings 🕶 Pepito            | Perez 🕶 Feedback Help 🕶                    |
|-----------------------------------------------------------------------|--------------------------------------------------------------------------------------|----------------------------|------------------------------|----------------------------------------|--------------------------------------------|
| Go back to First Quantum Mineral                                      | s - TEST Dashboard                                                                   |                            |                              | Desktop File Sy                        | ne                                         |
| Console                                                               | 🔗 Doc1489955661 - RFP Tender Template                                                |                            |                              |                                        | D Time remaining<br>2 days 23:48:38        |
| Event Messages<br>Response History                                    | All Content                                                                          |                            |                              |                                        |                                            |
| ▼ Checklist                                                           | Name †                                                                               | Service Description        | Price                        | Quantity                               | Extended Price                             |
|                                                                       | ▼ 1 Pricing                                                                          |                            |                              |                                        | \$150.00 USD                               |
| 1. Review Event Details                                               | 1.1 POr favor adjunte su propuesta técnica 📓 References 🗸                            | • 🔁 Propuesta Técnica.pd   | ff ✓ Update file Delete file |                                        |                                            |
| <ol> <li>Review and Accept<br/>Prerequisites</li> </ol>               | 1.2 Consultant Sr. V                                                                 | Consultant Sr              | * \$150.00 USD               | 1 each                                 | \$150.00 USD                               |
| 7 Colort Lotell ino Itoms                                             | (*) indicates a required field                                                       |                            |                              |                                        |                                            |
| 4. Submit Response                                                    | Submit Entire Response Update Totals Save draft Com                                  | apose Message Excel Import |                              |                                        |                                            |
| ▼ Event Contents                                                      |                                                                                      |                            |                              |                                        |                                            |
| All Content                                                           |                                                                                      |                            |                              |                                        |                                            |
| 1 Pricing                                                             |                                                                                      |                            |                              |                                        |                                            |
| Pepito Perez (invelasa@gmail.<br>© 1996–2019 Aribe, Inc. All rights n | cm) lan veited 11 Jul 2023 1:44:39 PM Persongply Limbade AV11181404104-T<br>nervied. |                            |                              | SAP Business Network Privacy Statement | Security Disclosure Terms of Use           |
| SAP                                                                   |                                                                                      |                            |                              |                                        |                                            |
| Pepito Perez (Invelaso@gmail.com) las                                 | z volt 6/29/2023 4/44 PM   Pirst Quantum Minerals - TEST   C68_U11                   |                            |                              |                                        | 1996 - 2023 Ariba Inc. All Rights Reserved |

9. Cuando le sean solicitados muchos artículos, puede utilizar excel ( siguiendo estos pasos:

| Ariba Sourcing                                                                                                    | 🗱 Company Settings + Pepito Perez <b>Help +</b>                             |
|----------------------------------------------------------------------------------------------------|-----------------------------------------------------------------------------|
| Go back to First Quantum Minerals - TEST Dashboard                                                                                                    | Desktop File Sync                                                           |
| Import Response from Excel                                                                                                    | Done                                                                        |
| This page allows you to export and import event content and submit bids. It is not intended to add attachments. To add attachments, return to the previous page and click the link to browse for an attachment.                                                              |                                                                             |
| Step 1. Click "Download Content" to download and review your event in an Excit Spreadsheet.<br>Skip this step if you with to import a previously downloaded file. If you want to start over, click "Download Original Excel Bid Shreets".<br>Download Content Haga clic aquí |                                                                             |
| Step 2. Declare your intention to respond and enter your response in the Excel spreadsheet and save the file to your computer.                                                                                                    |                                                                             |
| Step 3. Locate the served Excel file on your computer using the Browse button.  Choose File No file choose C doub file term                                                                                                    |                                                                             |
| Step 4. Click Upload to import the contents of the Excel file to your event. Note: Values in the Excel file will overwrite and delete any values you may have entered in your saved response. Upload                                                                         |                                                                             |
|                                                                                                    | Done                                                                        |
| Peptio Perez (investang@gmdLcom) late vickes 11 Jul 2023 1:44:39 PM Penesuppty Linkade AVIIII81404104-T<br>0 1986-3014 has inc. Al sinder revened                                                                                                    | CAD Burlance Material Delayers Description - Republic Devices - Toma of Har |

6

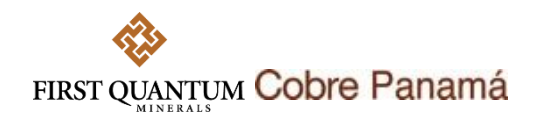

10. Descargue el formato desde el sistema y guárdelo en su computador. Este formato contiene instrucciones de cómo diligenciarlo. Diligencie los precios de los artículos en las celdas resaltadas en amarillo.

| γ Σ Ι          | 🗊 · 🏭 🗠 🗖 🛃 🗔                                                   | 6,                    | RFP Tender Template (1).xls - | Compatibility M         | ode • Saved to t                | his PC 🗸        | ۱ ۹                                      | licolas Velasquez                            | 🤹 🔹                   | - o ×        |
|----------------|-----------------------------------------------------------------|-----------------------|-------------------------------|-------------------------|---------------------------------|-----------------|------------------------------------------|----------------------------------------------|-----------------------|--------------|
| File H         | ome Insert Page Layou                                           | ut Formulas Data I    | Review View Automate          | e Help I                | Nitro Pro                       |                 |                                          |                                              | Comment               | is 🖻 Share 👻 |
| Paste 🗳        | Arial         ✓ 10           B         I         U         ✓ 10 |                       | 2₽ General                    | .00<br>.00<br>Formattir | nal Format as<br>ig ~ Table ~ S | Cell<br>tyles ~ | sert v ∑ v<br>elete v ↓ v<br>ormat v & v | A<br>Z<br>Sort & Find &<br>Filter ~ Select ~ | Analyze Sensi<br>Data | tivity       |
| Clipboard      | Fail Font                                                       | Alignment الآر        | ि Number                      |                         | Styles                          |                 | Cells                                    | Editing                                      | Analysis Sensi        | tivity ^     |
| H3             | $\cdot$ $\times$ $\checkmark$ $f_x$                             | 200                   |                               | _                       | _                               | _               | _                                        | _                                            | _                     | ~            |
| A Number       | B<br>Name                                                       | C<br>Answer           | D<br>Description              | E                       | F<br>Unit of Measure            | G<br>Service    | H<br>* Price                             | Quantity                                     | J K                   |              |
| 2 1.1          | POr favor adjunte su propuesta<br>técnica                       | Propuesta Técnica.pdf |                               |                         |                                 | Decemption      |                                          |                                              |                       |              |
| 3 1.2<br>4     | Consultant Sr.                                                  |                       |                               | USD                     | each                            | Consultant Sr   | 200                                      | 1                                            |                       |              |
| 5<br>6<br>7    |                                                                 |                       |                               |                         |                                 |                 |                                          |                                              |                       |              |
| 8              |                                                                 |                       |                               |                         |                                 |                 |                                          |                                              |                       |              |
| 10<br>11<br>12 |                                                                 |                       |                               |                         |                                 |                 |                                          |                                              |                       |              |
| 13             |                                                                 |                       |                               |                         |                                 |                 |                                          |                                              |                       |              |
| 15<br>16       |                                                                 |                       |                               |                         |                                 |                 |                                          |                                              |                       |              |
| 17<br>18<br>19 |                                                                 |                       |                               |                         |                                 |                 |                                          |                                              |                       |              |
| 20<br>21       |                                                                 |                       |                               |                         |                                 |                 |                                          |                                              |                       |              |
| 22 23 24       |                                                                 |                       |                               |                         |                                 |                 |                                          |                                              |                       |              |
| 25<br>26       |                                                                 |                       |                               |                         |                                 |                 |                                          |                                              |                       |              |
| 27<br>28       |                                                                 |                       |                               |                         |                                 |                 |                                          |                                              |                       |              |
| 29             | Submit Response Instruction                                     | ns 1 Pricing (+)      |                               |                         |                                 | •               |                                          |                                              |                       |              |
| Ready 💽        | R Accessibility: Unavailable                                    |                       |                               |                         |                                 |                 |                                          |                                              | ─ - ──                | + 80%        |

11. Después de grabar los cambios en el documento, vuelva al sistema para importar el archivo de excel modificado. Adjúntelo desde la ubicación en donde lo tenga guardado en su computador.

|              | Ariba                                                                                                    | Sourcing                                                                                                    |                                                                  |                                 |                   | ₩ Co | mpany Settings + Popito Poroz <b>Help</b>          | Messages             |
|--------------|----------------------------------------------------------------------------------------------------|----------------------------------------------------------------------------------------------------|------------------------------------------------------------------|---------------------------------|-------------------|------|----------------------------------------------------|----------------------|
|              | < Go back to First                                                                                                    | Quantum Minerals - TEST Dashboard                                                                                           |                                                                  |                                 |                   |      | Desktop File Sync                                  |                      |
|              | Import Res                                                                                                    | sponse from Excel                                                                                                    | S Open                                                           |                                 |                   |      |                                                    | Done                 |
|              | This page allows you to export and import event content and submit bids. It is not intended to                                                                                                    |                                                                                                    | ← → ▼ ↑ 🖡 « Documents > Prueba Evento V 🖸 🖓 Search Prueba Evento |                                 |                   |      |                                                    |                      |
|              | Step 1.                                                                                                    | Click "Download Content" to download and review your event in an Excel Sp                                                   | , Organize 🔹 New folde                                           | r                               | III • 🔳           | ?    |                                                    |                      |
|              |                                                                                                    | Skip this step if you wish to import a previously downloaded file. If you want Download Content Download Attachments        | Legacy Contracts ^                                               | Name                            | Date modified     |      |                                                    |                      |
|              | Step 2.                                                                                                    | Declare your intention to respond and enter your response in the Excel sprea                                                | SAP Ariba                                                        | 🚺 Propuesta Técnica.pdf         | 7/11/2023 3:52 PM |      |                                                    |                      |
| Haga clic aq | UÍ Step 3.                                                                                                    | Locate the saved Excel file on your computer using the Browse button.                                                       | ithis PC                                                         | RFP Tender Template (1).xls     | 7/11/2023 4:03 PM |      |                                                    |                      |
|              | Choose Fill No file drosen<br>Ordroof lie Nee<br>Step 4. Click Uplaad to import the contents of the Excel file to your event.<br>Note: Values in the Excel file will overwrite and delete any values you may hi<br>Upland | Choose File No file chosen<br>Or drop file here                                                                             | 3D Objects                                                       |                                 |                   |      |                                                    |                      |
|              |                                                                                                    | Click Upload to import the contents of the Excel file to your event.                                                        | Desktop                                                          |                                 |                   |      |                                                    |                      |
|              |                                                                                                    | a Documents                                                                                                    |                                                                  |                                 |                   |      |                                                    |                      |
|              |                                                                                                    | Downloads                                                                                                    |                                                                  |                                 |                   |      |                                                    |                      |
|              |                                                                                                    |                                                                                                    | Fictures                                                         |                                 |                   |      |                                                    | Done                 |
|              | Pepito Per<br>© 1996–2019 /                                                                                                    | vz (jnvelasq@gmail.com) last visited 11 Jul 2023 1:44:39 PM Panasupply Limitada AN11181<br>Ariba, inc. All rights reserved. | 🗧 🔡 Videos                                                       |                                 |                   |      | AP Business Network Privacy Statement Security Dis | closure Terms of Use |
|              |                                                                                                    |                                                                                                    | 👟 Windows (C:)                                                   |                                 |                   |      |                                                    |                      |
|              |                                                                                                    |                                                                                                    | Commercial (\\n. Y                                               | <                               |                   | >    |                                                    |                      |
|              |                                                                                                    |                                                                                                    | File nan                                                         | ne: RFP Tender Template (1).xls | ✓ All Files (*.*) | ~    |                                                    |                      |
|              |                                                                                                    |                                                                                                    |                                                                  |                                 | Open Cance        | 4    |                                                    |                      |

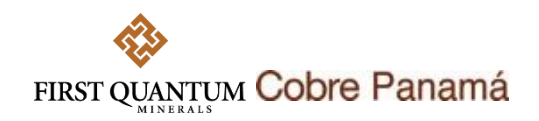

12. Una vez haya subido el archivo al sistema de clic en 💷

| Ariba Sourcing                                                                                                    | Company Settings v Pepito Perez Help v Messages                                 |
|----------------------------------------------------------------------------------------------------|---------------------------------------------------------------------------------|
| < Go back to First Quantum Minerals - TEST Dashboard                                                                                                    | Desktop File Sync                                                               |
| Import Response from Excel                                                                                                    | Done                                                                            |
| This page allows you to export and import event content and submit bids. It is not intended to add attachments. To add attachments, return to the previous page and click the link to browse for an attachment                                                                     | ŧ.                                                                              |
| Step 1.         Click "Download Content" to download and review your event in an Excel Spreadsheet.           Skip this step if you wish to import a previously downloaded file. If you want to start over, click "Download Original Excel Bid Sheets".           Download Content |                                                                                 |
| Step 3. Locate the saved Farst file on your conceder using the Broase button. Choose File   IPP Tenderplate (1),sts Chi stree file hore                                                                                                    |                                                                                 |
| Step 4. Click Upload to import the contents of the Excel file to your event. Note: Values in the Excel file will overwrite and delete any values you may have entered in your saved response. Upload                                                                               |                                                                                 |
| Poplin Pentr (invition)gigmal.com) last väänd 11. Ad 2023 1:44:30 PM. Parassoppi (invitida AV11151404154-7<br>0 1998–2019 AV0A, Inc. Ad rgtm reserved.                                                                                                    | Date<br>SAP Business Network Philety Statement Security Disclosure Terms of Use |

## 13. Sus precios quedarán importados y podrá ver los cambios en el evento.

| Ariba Sourcir                                           | )g                                                             |                                                                                                    |                       |                             | 🇱 Company Settings 🕶 Pepito P          | erez 🕶 Feedback Help 🕶                         |
|---------------------------------------------------------|----------------------------------------------------------------|----------------------------------------------------------------------------------------------------|-----------------------|-----------------------------|----------------------------------------|------------------------------------------------|
| < Go back to First Quantum Mineral                      | s - TEST Dashboard                                             |                                                                                                    |                       |                             | Desktop File Syn                       | •                                              |
| Console                                                 | Doc1489955661 - RFP Tender Template                            |                                                                                                    |                       |                             | (                                      | D <sup>Time remaining</sup><br>2 days 23:38:45 |
| Event Messages<br>Response History                      | All Content                                                    |                                                                                                    |                       |                             |                                        | =                                              |
| ▼ Checklist                                             | Name I.                                                        |                                                                                                    | Service Description ) | Price                       | Quantity                               | Extended Price                                 |
| 1 Destroy David Datalia                                 | ▼ 1 Pricing                                                    |                                                                                                    |                       |                             |                                        | \$200.00 USD                                   |
| <ol> <li>Heview Event Details</li> </ol>                | 1.1 POr favor adjunte su propuesta técnica 📓 References 🗸      |                                                                                                    | Propuesta Técnica.pd  | f ✓ Update file Delete file |                                        |                                                |
| <ol> <li>Review and Accept<br/>Prerequisites</li> </ol> | 1.2 Consultant Sr. 🗸                                           |                                                                                                    |                       | * \$200.00 USD              | 1 each                                 | \$200.00 USD                                   |
| The State of Land Street Street                         | (*) indicates a required field                                 | ✓ Import Successful                                                                                    |                       |                             |                                        |                                                |
| Submit Response     Event Contents                      | Submit Endre Response Update Totals Save d                     | Your response has been imported successfully.<br>Click the Submit Entire Response button, as soon as i | appears on the page.  |                             |                                        |                                                |
| All Content                                             |                                                                |                                                                                                    |                       |                             |                                        |                                                |
| 1 Pricing                                               |                                                                |                                                                                                    |                       |                             |                                        |                                                |
|                                                         |                                                                |                                                                                                    |                       |                             | SAP Business Network Privacy Statement | Security Disclosure Terms of Use               |
| Feature Perez (Invelaso) (Egmel, com) La                | r vini 629/003 4-44 FM (Fres Quantum Minerals - 1137 ( 068, 91 |                                                                                                    |                       |                             |                                        | 2006 - 2023 Action Inc. All Fights Reserved    |

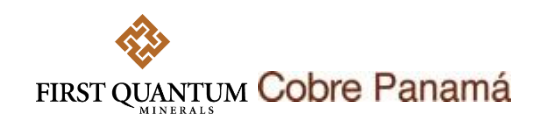

SAP

14. Al momento de enviar su oferta podrá hacerlo de la siguiente forma:

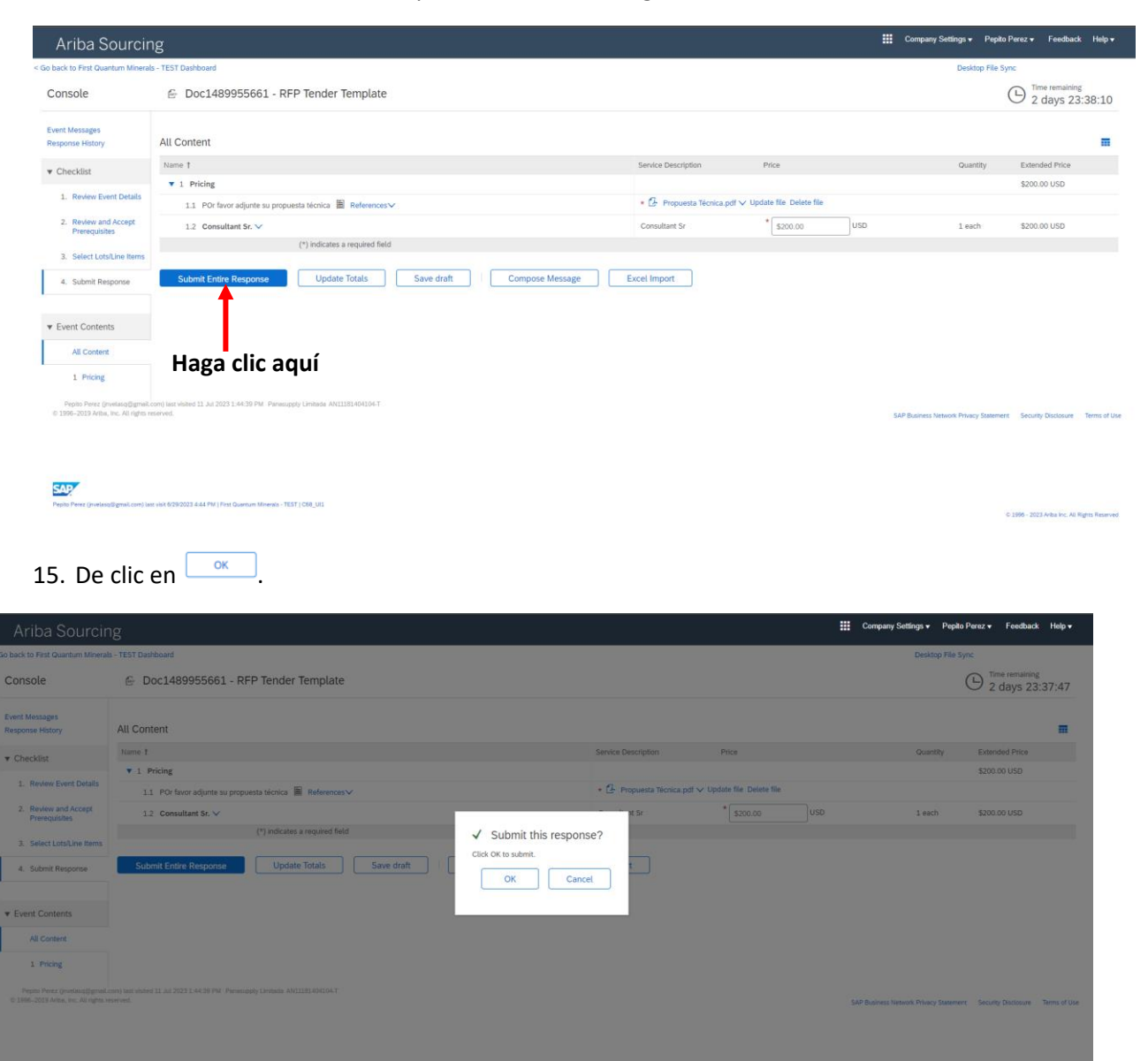

9

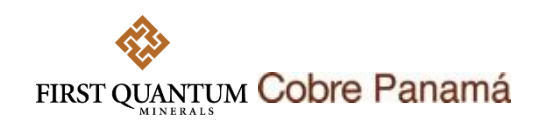

16. Su oferta quedará enviada.

| Ariba Sourcin                                                           | g                                                                                          |                           | Compa        | iny Settings 👻 Pep        | oito Perez <del>v</del> Feedback I  | Help <del>v</del> |
|-------------------------------------------------------------------------|--------------------------------------------------------------------------------------------|---------------------------|--------------|---------------------------|-------------------------------------|-------------------|
| < Go back to First Quantum Minerals                                     | - TEST Dashboard                                                                           |                           |              | Desktop File              | e Sync                              |                   |
| Console                                                                 | 🗁 Doc1489955661 - RFP Tender Template                                                      |                           |              |                           | D Time remaining<br>2 days 23:37    | 7:33              |
| Event Messages<br>Response History                                      | $\checkmark$ Your response has been submitted. Thank you for participating in the event.   |                           |              |                           |                                     |                   |
| ▼ Checklist                                                             |                                                                                            |                           |              |                           |                                     |                   |
| 1. Review Event Details                                                 | All Content                                                                                |                           |              |                           |                                     |                   |
| 2 Review and Accept                                                     | Name †                                                                                     | Service Description       | Price        | Quantity                  | Extended Price                      |                   |
| Prerequisites                                                           | ▼ 1 Pricing                                                                                |                           |              |                           | \$200.00 USD                        |                   |
| 3. Select Lots/Line Items                                               | 1.1 POr favor adjunte su propuesta técnica 📓 References∨                                   | 🕑 Propuesta Técnica.pdf 🗸 |              |                           |                                     |                   |
| 4. Submit Response                                                      | 1.2 Consultant Sr. 🗸                                                                       | Consultant Sr             | \$200.00 USD | 1 each                    | \$200.00 USD                        |                   |
|                                                                         | Compose Message                                                                            |                           |              |                           |                                     |                   |
| <ul> <li>Event Contents</li> </ul>                                      |                                                                                            |                           |              |                           |                                     |                   |
| All Content                                                             |                                                                                            |                           |              |                           |                                     |                   |
| 1 Pricing                                                               |                                                                                            |                           |              |                           |                                     |                   |
| Pepito Perez (invelasq@gmail.o<br>@ 1996–2019 Ariba, Inc. All rights re | ong last velakel 11 Jul 2023 1.44.39 PM - Penesupply Limitedia ANIII311404104-T<br>anneli. |                           | SAP Busine   | is Network Privacy Stater | ment Security Disclosure Ten        | ms of Use         |
| Papito Perez (nvelaso@gmail.com) last                                   | 1481 6202023 4.44 PU (Fred Guerner Minera) - TEST ( CM, US                                 |                           |              |                           |                                     |                   |
|                                                                         |                                                                                            |                           |              |                           | © 1996 - 2023 Ariba Inc. All Rights | Reserved          |

Tenga presente que una vez envíe su oferta podrá revisarla mas no podrá retirarla.

17. Para revisar su oferta haga clic en Revise Response.

| Ariba Sourcir                                                         | ng                                                                                      |                |                         |              | Company Settings - F           | Pepito Perez 👻 Feedba      | ck Help <del>v</del>     |  |  |  |
|-----------------------------------------------------------------------|-----------------------------------------------------------------------------------------|----------------|-------------------------|--------------|--------------------------------|----------------------------|--------------------------|--|--|--|
| Jo back to First Quantum Minerals - TEST Dashboard Desktop File Sync  |                                                                                         |                |                         |              |                                |                            |                          |  |  |  |
| Console                                                               | 🔄 Doc1489955661 - RFP Tender Template                                                   |                |                         |              |                                | D Time remaini<br>2 days 2 | <sup>ng</sup><br>3:37:09 |  |  |  |
| Event Messages<br>Response History                                    | You have submitted a response for this event. Thank you for participating.              |                |                         |              |                                |                            |                          |  |  |  |
| ▼ Checklist                                                           |                                                                                         | Haga clic aquí |                         |              |                                |                            |                          |  |  |  |
| 1. Review Event Details                                               |                                                                                         |                | Revise Response         |              |                                |                            |                          |  |  |  |
| 2. Review and Accept<br>Prerequisites                                 | All Content                                                                             |                |                         |              |                                |                            |                          |  |  |  |
|                                                                       | Name †                                                                                  |                | Service Description     | Price        | Quantity                       | Extended Price             |                          |  |  |  |
| 3. Select Lots/Line Items                                             | ▼ 1 Pricing                                                                             |                |                         |              |                                | \$200.00 USD               |                          |  |  |  |
| 4. Submit Response                                                    | 1.1 POr favor adjunte su propuesta técnica 📓 References∨                                |                | Propuesta Técnica.pdf ∨ |              |                                |                            |                          |  |  |  |
|                                                                       | 1.2 Consultant Sr. V                                                                    |                | Consultant Sr           | \$200.00 USD | 1 each                         | \$200.00 USD               |                          |  |  |  |
| ▼ Event Contents                                                      | Compose Message                                                                         |                |                         |              |                                |                            |                          |  |  |  |
| All Content                                                           |                                                                                         |                |                         |              |                                |                            |                          |  |  |  |
| 1 Pricing                                                             |                                                                                         |                |                         |              |                                |                            |                          |  |  |  |
| Pepito Perez (invelasq@gmail.<br>© 1996–2019 Ariba, Inc. All rights n | com) last visited 11 Jul 2023 1:44:39 PM Panasupply Limitada AN11181404104-T<br>served. |                |                         | s            | AP Business Network Privacy St | tement Security Disclosure | Terms of Use             |  |  |  |
|                                                                       |                                                                                         |                |                         |              |                                |                            |                          |  |  |  |
| 640                                                                   |                                                                                         |                |                         |              |                                |                            |                          |  |  |  |
| Pepito Perez (invelaso@gmail.com) las                                 | r visit 6/29/2023 4/44 PM   First Quantum Minerals - TEST   C68_UI1                     |                |                         |              |                                |                            |                          |  |  |  |

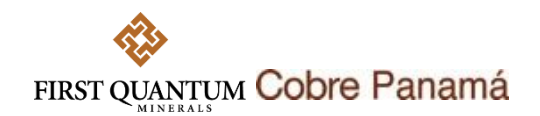

OK

18. Luego clic en

| Ariba Sourcin                         | ıg                                                                     |                                                                                                    |              |        | Company Settings • Pe             | oito Perez 👻 🛛 Feedback          | Help 🗸        |
|---------------------------------------|------------------------------------------------------------------------|----------------------------------------------------------------------------------------------------|--------------|--------|-----------------------------------|----------------------------------|---------------|
| < Go back to First Quantum Minerals   | s - TEST Dashboard                                                     |                                                                                                    |              |        | Desktop File                      | e Sync                           |               |
| Console                               | E Doc1489955661 - RFP Tender Template                                  |                                                                                                    |              |        |                                   | D Time remaining 2 days 00:      | 31:49         |
| Event Messages<br>Response History    | You have submitted a response for this event. Thank you for participat | 16                                                                                                    |              |        |                                   |                                  |               |
| ▼ Checklist                           |                                                                        |                                                                                                    |              |        |                                   |                                  |               |
| 1. Review Event Details               |                                                                        | Revise Response                                                                                                    |              |        |                                   |                                  |               |
| 2. Review and Accept                  | All Content                                                            |                                                                                                    |              |        |                                   |                                  | •             |
| Prerequisites                         | Name †                                                                 |                                                                                                    |              | Price  | Quantity                          | Extended Price                   |               |
| 3. Select Lots/Line Items             |                                                                        | Kevise Resputse? You have already submitted a resnonse for this event. Click OK if you you'd like to revise your resnonse. |              |        |                                   | \$200.00 USD                     |               |
| 4. Submit Response                    | 1.1 POr favor adjunte su propuesta técnica 📓 References 🗸              |                                                                                                    | .pdf 🗸       |        |                                   |                                  |               |
|                                       | 1.2 Consultant Sr. V                                                   | OK Cancel                                                                                                    | \$200.00 USD | 1 each | \$200.00 USD                      |                                  |               |
| ▼ Event Contents                      | Compose Message                                                        |                                                                                                    |              |        |                                   |                                  |               |
| All Content                           |                                                                        |                                                                                                    |              |        |                                   |                                  |               |
| 1 Pricing                             |                                                                        |                                                                                                    |              |        |                                   |                                  |               |
|                                       |                                                                        |                                                                                                    |              | Si     | AP Business Network Privacy State | nent Security Disclosure         | Terms of Use  |
| SAP                                   |                                                                        |                                                                                                    |              |        |                                   |                                  |               |
| Pepito Perez (invelasq@gmail.com) las | t visit 7/11/2023 4:24 PM   First Quantum Minerals - TEST   C68_UK3    |                                                                                                    |              |        |                                   | © 1996 - 2023 Ariba Inc. All Rij | ghts Reserved |

19. Los precios y adjuntos quedarán disponibles para que los pueda editar. Cuando esté listo puede enviar su respuesta nuevamente dando clic en submit Entre Response.

| Ariba Sourcir                                                         | ng                                                                                                    |                            |                          |                              |     | Company Settings + I            | Pepito Perez 👻 🛛 Fee    | iback Help <del>v</del> |
|-----------------------------------------------------------------------|----------------------------------------------------------------------------------------------------|----------------------------|--------------------------|------------------------------|-----|---------------------------------|-------------------------|-------------------------|
| Go back to First Quantum Mineral                                      | s - TEST Dashboard                                                                                                    |                            |                          |                              |     | Desktop                         | File Sync               |                         |
| Console                                                               | E Doc1489955661 - RFP Tender Template                                                                                                    |                            |                          |                              |     |                                 | D Time rem<br>2 days    | aining<br>00:19:52      |
| Event Messages<br>Response History                                    | All Content                                                                                                    |                            |                          |                              |     |                                 |                         | Π                       |
| ▼ Checklist                                                           | Name †                                                                                                    |                            | Service Description      | Price                        |     | Quantity                        | Extended Pr             | ce                      |
|                                                                       | ▼ 1 Pricing                                                                                                    |                            |                          |                              |     |                                 | \$200.00 US             |                         |
| 1. Review Event Detaits                                               | 1.1 POr favor adjunte su propuesta técnica 📓 References∨                                                                                                    |                            | • 🕑 Propuesta Técnica.pr | df ✓ Update file Delete file |     |                                 |                         |                         |
| <ol> <li>Review and Accept<br/>Prerequisites</li> </ol>               | 1.2 Consultant Sr. V                                                                                                    |                            | Consultant Sr            | * \$200,00                   | USD | 1 each                          | \$200.00 USI            | 1                       |
| 3. Select Lots/Line Items                                             | (*) indicates a required field                                                                                                    |                            |                          |                              |     |                                 |                         |                         |
| 4. Submit Response                                                    | Submit Entire Response Update Totals                                                                                                    | Reload Last Bid Save draft | Compose Message          | Excel Import                 |     |                                 |                         |                         |
| ▼ Event Contents                                                      |                                                                                                    |                            |                          |                              |     |                                 |                         |                         |
| All Content                                                           |                                                                                                    |                            |                          |                              |     |                                 |                         |                         |
| 1 Pricing                                                             |                                                                                                    |                            |                          |                              |     |                                 |                         |                         |
| Pepito Perez (invelasq@gmail.<br>© 1996–2019 Aribe, inc. All rights r | com) less visited 12 Jul 2023 1-21-36 PM Parasupply Limitade AN11181404104-7<br>merved.                                                                                                    |                            |                          |                              |     | SAP Business Network Privacy St | atement Security Disclo | ure Terms of Use        |
|                                                                       |                                                                                                    |                            |                          |                              |     |                                 |                         |                         |
|                                                                       |                                                                                                    |                            |                          |                              |     |                                 |                         |                         |
| SAP                                                                   |                                                                                                    |                            |                          |                              |     |                                 |                         |                         |
|                                                                       | A MARTIN STRUCTURE AND A STRUCTURE AND A STRUCTURE A |                            |                          |                              |     |                                 |                         |                         |

06 - 2023 John Ing All Rights

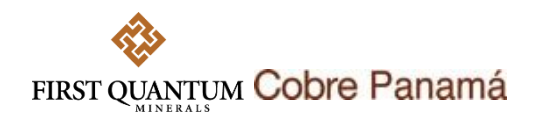

## Envío de mensajes a través del sistema

Através de SAP Ariba usted podrá enviar todas las inquietudes que tenga sobre el proceso de licitación en cuestión. Para hacerlo siga los siguientes pasos:

1. Haga clic en Mensajes de evento o en el botón Componer Mensaje Compose Message.

| Ariba Sourcir                                                          | lg                                                                                     |                          |                              | 🗰 Company Settings 🕶 Pepito F          | Perez. <del>▼</del> Feedback Help.▼            |
|------------------------------------------------------------------------|----------------------------------------------------------------------------------------|--------------------------|------------------------------|----------------------------------------|------------------------------------------------|
| Go back to First Quantum Mineral                                       | s - TEST Dashboard                                                                     |                          |                              | Desktop File Syr                       | ж                                              |
| Console                                                                | 🔒 Doc1489955661 - RFP Tender Template                                                  |                          |                              | (                                      | D <sup>Time remaining</sup><br>2 days 00:19:52 |
| Event Messages<br>Response History                                     | All Content                                                                            |                          |                              |                                        |                                                |
| ▼ Checklist                                                            | Name †                                                                                 | Service Description      | Price                        | Quantity                               | Extended Price                                 |
|                                                                        | ▼ 1 Pricing                                                                            |                          |                              |                                        | \$200.00 USD                                   |
| 1. Review Event Details                                                | 1.1 POr favor adjunte su propuesta técnica 📓 References 🗸                              | * 📴 Propuesta Técnica.pd | if ✓ Update file Delete file |                                        |                                                |
| <ol> <li>Review and Accept<br/>Prerequisites</li> </ol>                | 1.2 Consultant Sr. V                                                                   | . Consultant Sr          | * \$200.00 USD               | 1 each                                 | \$200.00 USD                                   |
|                                                                        | (*) indicates a required field                                                         |                          |                              |                                        |                                                |
| 4. Submit Response                                                     | Submit Entire Response Update Totals Reload Last Bid Save draft                        | Compose Message          | Excel Import                 |                                        |                                                |
| ▼ Event Contents                                                       |                                                                                        |                          |                              |                                        |                                                |
| All Content                                                            |                                                                                        |                          |                              |                                        |                                                |
| 1 Pricing                                                              |                                                                                        |                          |                              |                                        |                                                |
| Pepito Perez (invelasq@gmail.<br>© 1996-2019 Arltin, Inc. All rights r | om ( last vieland 12 AJ 2027 131 36 PM - Penescaphy Lantada AA1131444194.7<br>narryol. |                          |                              | SAP Business Network Privacy Statement | Security Disclosure Terms of Use               |
| Pepito Parez (invelaso@gmail.com) la                                   | n an 7022003 213 PM (PM Quanum Minese: 1003 (CB),05                                    |                          |                              | c                                      | 1006 - 2023 Avba Inc. All Rights Reserved      |

2. Esto lo llevará a los Mensajes de Evento. Para componer un mensaje de clic en Compose Message.

| Ariba Sourcing                                                                                                    | Company Settings 👻 Pepito Pe           | rez 🗸 🛛 Feedback Help 🕇             |
|----------------------------------------------------------------------------------------------------|----------------------------------------|-------------------------------------|
| < Go back to First Quantum Minerals - TEST Dashboard                                                                                                    | Desktop File Sync                      |                                     |
| Event Messages - RFP Tender Template                                                                                                    |                                        | Back to Console                     |
|                                                                                                    | (                                      | D Time remaining<br>2 days 23:48:09 |
| Messages                                                                                                    |                                        | =                                   |
| Id Reply Sent Date I From Contact Name To Subject                                                                                                    |                                        |                                     |
| MSG174117148 Not Applicable 07/11/2023 03:43 PM First Quantum Minerals - TEST Nicolas Velasquez Pepito Perez First Quantum Minerals - TEST has invited you to participate in an event: RFP Tender Template. |                                        |                                     |
| L <sub>2</sub> View Reply Compose Message Download all attachments                                                                                                    |                                        |                                     |
|                                                                                                    |                                        | Back to Console                     |
| Pepto Perce (invelsaritymetanom) taan taken 11.1.3.2023 14.4.38 PM Paramophy Umitada ANILLELAGIDAT 0<br>0.1096-2029 MAIN, e.K. All right nerved.                                                            | SAP Business Network Privacy Statement | Security Disclosure Terms of Use    |

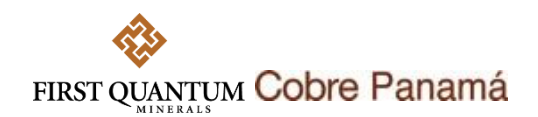

3. Escriba el asunto de su mensaje y redacte lo que quiera preguntar o aclarar. Si lo desea, puede adjuntar archivos también a su mensaje. Finalmente, haga clic en el botón Enviar sed.

| Ariba Sourcing                                                                                                  | Company Settings v | Pepito Perez     | Help 🔻 | Messages >> | Â |
|----------------------------------------------------------------------------------------------------|--------------------|------------------|--------|-------------|---|
| < Go back to First Quantum Minerals - TEST Dashboard                                                            |                    | Desktop File Syn | c      |             |   |
| Compose New Message                                                                                             |                    | s                | end    | Cancel      | 1 |
| From: Panasupply Limitada (Pepito Penez)                                                                        |                    |                  |        |             |   |
| To: Project Team                                                                                                |                    |                  |        |             |   |
| Subject: Doc1409955661 - RFP Tender Template                                                                    |                    |                  |        |             |   |
| Attachments: Attach a file                                                                                      |                    |                  |        |             |   |
| Camale su expande/inexate/inexate/                                                                              |                    |                  |        |             |   |
| Poplin Pretz (protikog)genik.com) lasi vikinet 11. jul 2023 1. H-329 FM. Provincepty Limiteda. AVX11214-00154-T |                    | s                | end    | Cancel      | Į |

4. Su mensaje quedará enviado.

| A       | riba Sourc                  | ing                       |                             |                                    |                   |                   |                                                                                                | Company Settings +          | Pepito Perez 🕶   | Feedback Hel                    | lp <del>v</del> |
|---------|-----------------------------|---------------------------|-----------------------------|------------------------------------|-------------------|-------------------|------------------------------------------------------------------------------------------------|-----------------------------|------------------|---------------------------------|-----------------|
| Go back | to First Quantum Mine       | erals - TEST Dashbo       | ard                         |                                    |                   |                   |                                                                                                | Deskto                      | p File Sync      |                                 |                 |
| Event   | Messages - R                | FP Tender Te              | emplate                     |                                    |                   |                   |                                                                                                |                             |                  | Back to Console                 |                 |
|         |                             |                           |                             |                                    |                   |                   |                                                                                                |                             | G                | Time remaining<br>2 days 23:47: | :03             |
| Messa   | iges                        |                           |                             |                                    |                   |                   |                                                                                                |                             |                  | r                               |                 |
|         | Id                          | Reply Sent                | Sent Date 4                 | From                               | Contact Name      | То                | Subject                                                                                        |                             |                  |                                 |                 |
|         | MSG174120204                | No                        | 07/11/2023 03:56 PM         | Panasupply Limitada                | Pepito Perez      | Nicolas Velasquez | Doc1489955661 - RFP Tender Template                                                            |                             |                  |                                 |                 |
|         | M5G174117148                | Not Applicable            | 07/11/2023 03:43 PM         | First Quantum Minerals - TEST      | Nicolas Velasquez | Pepito Perez      | First Quantum Minerals - TEST has invited you to participate in an event: RFP Tender Template. |                             |                  |                                 |                 |
|         | View                        | Reply                     | Compose Messa               | Download all atta                  | chments           |                   |                                                                                                |                             |                  |                                 |                 |
|         | ecito Peerz (invelauzifiam  | vall com) last visited 11 | 3cl 2023 1-52-30 PM Pervect | netv i milwise divittiki dodi 04.7 |                   |                   |                                                                                                |                             |                  | Back to Console                 |                 |
| 0 19    | 6-2019 Aribe, Inc. All righ | ts reserved.              |                             |                                    |                   |                   | 5                                                                                              | AP Rusiness Network Privacy | Statement Securi | ty Disclosure Terms             | of Use          |